# JVC SERVICE MANUAL

## COLOR TELEVISION

## AV-20F475/s, AV-N21F45/s

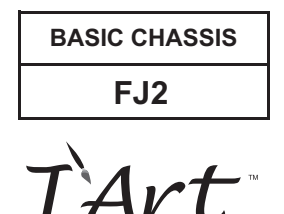

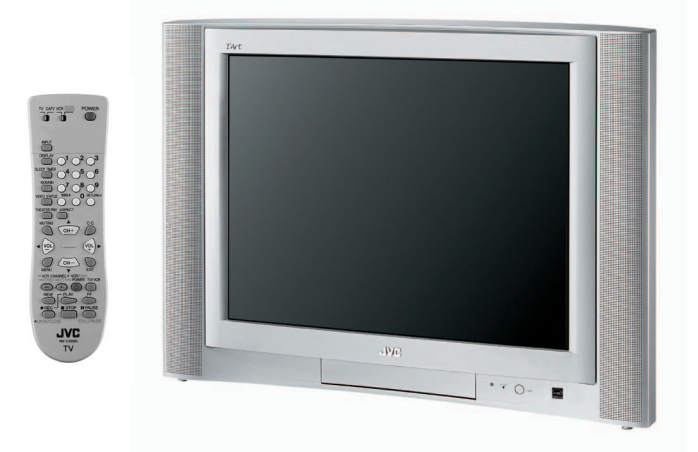

#### **TABLE OF CONTENTS**

| 1 | PRECAUTION                    | . 1-3 |
|---|-------------------------------|-------|
| 2 | SPECIFIC SERVICE INSTRUCTIONS | . 1-4 |
| 3 | DISASSEMBLY                   | . 1-6 |
| 4 | ADJUSTMENT                    | 1-11  |
| 5 | TROUBLESHOOTING               | 1-26  |

#### **SPECIFICATION**

| Items                                                                  |                                                                        | Contents                                                                                                    |  |  |
|------------------------------------------------------------------------|------------------------------------------------------------------------|----------------------------------------------------------------------------------------------------|--|--|
| Dimensions ( $W \times H \times D$ )                                   |                                                                        | 66.7cm × 47.7cm × 50.5cm (26-1/4" × 18-13/16" × 19-7/8")                                                                                                    |  |  |
| Mass                                                                   |                                                                        | 25kg (55lbs)                                                                                                    |  |  |
| TV RF System                                                           |                                                                        | CCIR(M)                                                                                                    |  |  |
| Color System                                                           |                                                                        | NTSC                                                                                                    |  |  |
| Sound System                                                           |                                                                        | BTSC (Multi Channel Sound)                                                                                                    |  |  |
| TV Receiving Channels VHF Low<br>and Frequency VHF High<br>UHF<br>CATV |                                                                        | 02ch~06ch : 54MHz~88MHz<br>07ch~13ch : 174MHz~216MHz<br>14ch~69ch : 470MHz~806MHz<br>54MHz~804MHz<br>Low Band : 02~06, A-8 by 02~06&01<br>High Band : 07~13 by 07~13<br>Mid Band : 07~13 by 07~13<br>Mid Band : A~I by 14~22<br>Super Band : J~W by 23~36<br>Hyper Band : W+1~W+28 by 37~64<br>Ultra Band : W+29~W+84 by 65~125<br>Sub Mid Band : A8, A4~A1 by 01, 96~99 |  |  |
| TV / CATV Total Channel                                                |                                                                        | 180 Channels                                                                                                    |  |  |
| Intermediate Frequency                                                 | Video IF<br>Sound IF                                                   | 45.75 MHz<br>41.25 MHz (4.5MHz)                                                                                                    |  |  |
| Color Sub Carrier                                                      |                                                                        | 3.58 MHz                                                                                                    |  |  |
| Power Input                                                            |                                                                        | AC120V, 60Hz                                                                                                    |  |  |
| Power Consumption                                                      |                                                                        | 85W                                                                                                    |  |  |
| Picture Tube                                                           |                                                                        | 20" (51cm) Measured diagonally, full square (H:30.5cm $\times$ W:40.6cm)                                                                                                    |  |  |
| High Voltage                                                           |                                                                        | 26.0kV ±1.3kV (at zero beam current)                                                                                                    |  |  |
| Speaker                                                                |                                                                        | 6.5cm $	imes$ 13cm (2-1/2" $	imes$ 5"), Oval type $	imes$ 2                                                                                                    |  |  |
| Audio Power Output                                                     |                                                                        | 3W + 3W                                                                                                    |  |  |
| Antenna Terminal (VHF/UHF                                              | =)                                                                     | F-type connector, 75 $\Omega$ unbalanced, coaxial $	imes$ 1                                                                                                    |  |  |
| Video / Audio input<br>[INPUT-1/2/3]                                   | Component Video<br>[INPUT-2]<br>S-video<br>[INPUT-1]<br>Video<br>Audio | RCA pin jack $\times$ 3<br>Y : 1V(p-p), negative sync, 75 $\Omega$<br>Pb/Pr : 0.7V(p-p), 75 $\Omega$<br>Mini DIN 4-pin $\times$ 1<br>Y : 1V(p-p), negative sync, 75 $\Omega$<br>C : 0.286V(p-p)(burst signal), 75 $\Omega$<br>1V(p-p), negative sync, 75 $\Omega$ , RCA pin jack $\times$ 3<br>500mV(rms)(-4dBs), high impedance, RCA pin jack $\times$ 6                |  |  |
| Audio Output (Fix)                                                     |                                                                        | 500mV(rms)(-4dBs), low Impedance, (400kHz when modulated 100%), RCA pin jack $\times$ 2                                                                                                    |  |  |
| Headphone Jack                                                         |                                                                        | 3.5mm mini jack × 1                                                                                                    |  |  |
| Remote Control Unit                                                    |                                                                        | RM-C1258G (AA/R6/UM-3 battery × 2)                                                                                                    |  |  |

Design & specifications are subject to change without notice.

#### 1.1 SAFETY PRECAUTIONS

- (1) The design of this product contains special hardware, many circuits and components specially for safety purposes. For continued protection, no changes should be made to the original design unless authorized in writing by the manufacturer. Replacement parts must be identical to those used in the original circuits. Service should be performed by qualified personnel only.
- (2) Alterations of the design or circuitry of the products should not be made. Any design alterations or additions will void the manufacturer's warranty and will further relieve the manufacturer of responsibility for personal injury or property damage resulting therefrom.
- (3) Many electrical and mechanical parts in the products have special safety-related characteristics. These characteristics are often not evident from visual inspection nor can the protection afforded by them necessarily be obtained by using replacement components rated for higher voltage, wattage, etc. Replacement parts which have these special safety characteristics are identified in the parts list of Service manual. Electrical components having such features are identified by shading on the schematics and by ( ⚠ ) on the parts list in Service manual. The use of a substitute replacement which does not have the same safety characteristics as the recommended replacement part shown in the parts list of Service manual may cause shock, fire, or other hazards.
- (4) Use isolation transformer when hot chassis. The chassis and any sub-chassis contained in some products are connected to one side of the AC power line. An isolation transformer of adequate capacity should be inserted between the product and the AC power supply point while performing any service on some products when the HOT chassis is exposed.
- (5) Don't short between the LIVE side ground and ISOLATED (NEUTRAL) side ground or EARTH side ground when repairing. Some model's power circuit is partly different in the GND. The difference of the GND is shown by the LIVE : (⊥) side GND, the ISOLATED (NEUTRAL) : ( ≟ ) side GND and EARTH : ( ≟ ) side GND.

Don't short between the LIVE side GND and ISOLATED (NEUTRAL) side GND or EARTH side GND and never measure the LIVE side GND and ISOLATED (NEUTRAL) side GND or EARTH side GND at the same time with a measuring apparatus (oscilloscope etc.). If above note will not be kept, a fuse or any parts will be broken.

- (6) If any repair has been made to the chassis, it is recommended that the B1 setting should be checked or adjusted (See B1 POWER SUPPLY check).
- (7) The high voltage applied to the picture tube must conform with that specified in Service manual. Excessive high voltage can cause an increase in X-Ray emission, arcing and possible component damage, therefore operation under excessive high voltage conditions should be kept to a minimum, or should be prevented. If severe arcing occurs, remove the AC power immediately and determine the cause by visual inspection (incorrect installation, cracked or melted high voltage harness, poor soldering, etc.). To maintain the proper minimum level of soft X-Ray emission, components in the high voltage circuitry including the picture tube must be the exact replacements or alternatives approved by the manufacturer of the complete product.
- (8) Do not check high voltage by drawing an arc. Use a high voltage meter or a high voltage probe with a VTVM. Discharge the picture tube before attempting meter connection, by connecting a clip lead to the ground frame and connecting the other end of the lead through a  $10k\Omega$  2W resistor to the anode button.
- (9) When service is required, observe the original lead dress. Extra precaution should be given to assure correct lead dress in the high voltage circuit area. Where a short circuit has occurred, those components that indicate evidence of overheating should be

replaced. Always use the manufacturer's replacement components.

#### (10) Isolation Check (Safety for Electrical Shock Hazard)

After re-assembling the product, always perform an isolation check on the exposed metal parts of the cabinet (antenna terminals, video/audio input and output terminals, Control knobs, metal cabinet, screw heads, earphone jack, control shafts, etc.) to be sure the product is safe to operate without danger of electrical shock.

#### a) Dielectric Strength Test

The isolation between the AC primary circuit and all metal parts exposed to the user, particularly any exposed metal part having a return path to the chassis should withstand a voltage of 1100V AC (r.m.s.) for a period of one second.

 $(\ldots$ . Withstand a voltage of 1100V AC (r.m.s.) to an appliance rated up to 120V, and 3000V AC (r.m.s.) to an appliance rated 200V or more, for a period of one second.) This method of test requires a test equipment not generally found in the service trade.

#### b) Leakage Current Check

Plug the AC line cord directly into the AC outlet (do not use a line isolation transformer during this check.). Using a "Leakage Current Tester", measure the leakage current from each exposed metal part of the cabinet, particularly any exposed metal part having a return path to the chassis, to a known good earth ground (water pipe, etc.). Any leakage current must not exceed 0.5mA AC (r.m.s.).

However, in tropical area, this must not exceed 0.2mA AC (r.m.s.).

#### Alternate Check Method

Plug the AC line cord directly into the AC outlet (do not use a line isolation transformer during this check.). Use an AC voltmeter having 1000 $\Omega$  per volt or more sensitivity in the following manner. Connect a 1500 $\Omega$  10W resistor paralleled by a 0.15 $\mu$ F AC-type capacitor between an exposed metal part and a known good earth ground (water pipe, etc.). Measure the AC voltage across the resistor with the AC voltmeter. Move the resistor connection to each exposed metal part, particularly any exposed metal part having a return path to the chassis, and measure the AC voltage across the resistor. Now, reverse the plug in the AC outlet and repeat each measurement. Any voltage measured must not exceed 0.75V AC (r.m.s.). This corresponds to 0.5mA AC (r.m.s.).

However, in tropical area, this must not exceed 0.3V AC (r.m.s.). This corresponds to 0.2mA AC (r.m.s.).

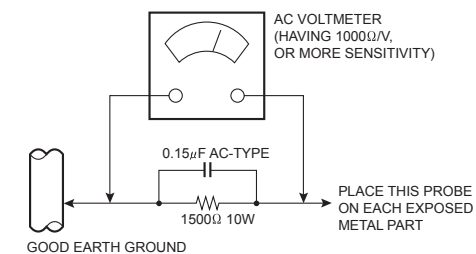

(11) High voltage hold down circuit check.

After repair of the high voltage hold down circuit, this circuit shall be checked to operate correctly. See item **"How to check the high voltage hold down circuit"**.

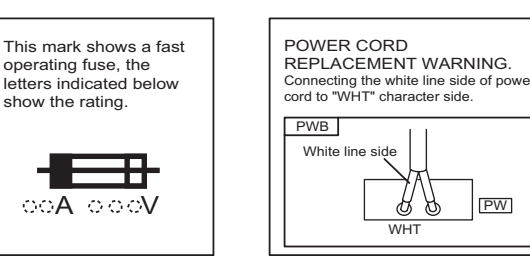

#### SECTION 2 SPECIFIC SERVICE INSTRUCTIONS

#### 2.1 FEATURES

#### SMART SOUND

Decreases high sound levels, giving a regulated sound level.

#### **SMART CAPTION**

Smart Caption will appear when you press the MUTING button, only on channels where the broadcast contains closed captioning.

#### **DIGITAL COMB FILTER**

By the 3 line digital comb filter, the refreshed image can be seen.

#### VIDEO STATUS

Expression of a favorite screen can be chosen by the VIDEO STATUS function.

 $[\mathsf{STANDARD} \leftrightarrow \mathsf{DYNAMIC} \leftrightarrow \mathsf{THEATER} \leftrightarrow \mathsf{GAME}]$ 

#### FLAT SQUARE CRT

It became legible from any position by CRT with few reflection and reflect lumps on the flat screen.

#### **COMPONENT INPUT**

Since the component signal input terminal is equipped, it reappears direct without deteriorating the signal from DVD.

#### **MTS STEREO**

The voice multiplex function of the MTS system is built in. (MTS = Multi channel TV Sound system)

#### **RETURN PLUS**

You can program a specific channel to return to while scanning through the channels using the CH+ and CH - keys.

#### VIDEO INPUT LABEL

This function is used to label video input connections for the onscreen displays.

#### HYPER SURROUND

Creates a deep, three-dimensional sound effect by channeling the audio through the TV's front-firing speakers.

#### V-CHIP [AV-20F475]

Since the V-CHIP is built in, it can choose, view and listen to a healthy program.

#### WORLD CLOCK [AV-20F475]

The world clock feature provides time differences for some of the major cities around the world in real time.

#### 2.2 MAIN DIFFERENCE LIST

| ltem         | AV-20F475/S | AV-N21F45/S    |
|--------------|-------------|----------------|
| DESTINATION  | USA, CANADA | MEXICO, PANAMA |
| V-CHIP       | YES         | NO             |
| WORLD CLOCK  | YES         | NO             |
| OSD LANGUAGE | ENG.        | ESP.           |

#### 2.3 TECHNICAL INFORMATION

#### 2.3.1 SYSTEM BLOCK DIAGRAM

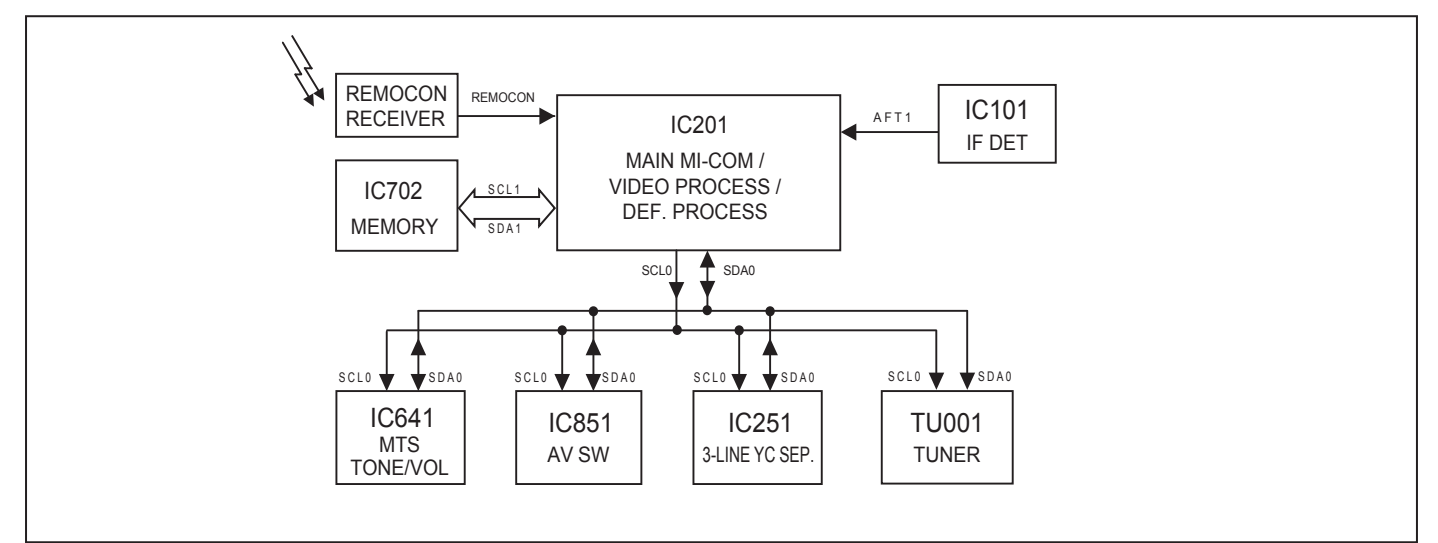

#### 2.3.2 MAIN MI-COM (CPU) PIN FUNCTION

| Pin<br>No. | Pin name   | I/O | Function                                                | Pin<br>No. | Pin name    | I/O | Function                                                           |
|------------|------------|-----|---------------------------------------------------------|------------|-------------|-----|--------------------------------------------------------------------|
| 1          | MTS_ADJ    | Ι   | Not used                                                | 29         | YC_GND      | -   | GND                                                                |
| 2          | AFT1       | Ι   | AFT voltage for tuner (Tuning frequency control)        | 30         | V1_IN       | I   | Not used                                                           |
| 3          | KEY        | Ι   | Key scan for front control [No signal : H]              | 31         | ABCL        | Ι   | Current for automatic beam (brightness)/contrast limit             |
| 4          | uP_DVss    | -   | GND                                                     | 32         | MONITOR_OUT | 0   | Not used                                                           |
| 5          | Reset      | Ι   | CPU reset [Reset : L]                                   | 33         | BLACK_DET   | -   | Black level detection filter                                       |
| 6          | 8MHz_OUT   | 0   | CPU system clock : 8MHz oscillation                     | 34         | NA          | 0   | Not used                                                           |
| 7          | 8MHz_IN    | Ι   | CPU system clock : 8MHz oscillation                     | 35         | APL_FIL     | -   | Average picture level filter                                       |
| 8          | TEST       | -   | GND                                                     | 36         | APC_FIL     | -   | Automatic phase control filter                                     |
| 9          | uP_DVdd    | Ι   | 5V                                                      | 37         | fsc_OUT     | 0   | Color sub carrier (3.58MHz) for 3-line digital comb filter [IC251] |
| 10         | AGC_MUTE   | 0   | AGC muting for tuner (when channel select) [Muting : H] | 38         | YC_Vcc      | Ι   | 5V (for video process circuit)                                     |
| 11         | uP_VVss    | -   | GND                                                     | 39         | R_OUT       | 0   | R signal                                                           |
| 12         | TV_HGND    | -   | GND                                                     | 40         | G_OUT       | 0   | G signal                                                           |
| 13         | FBP_SCP    | Ι   | Flyback pulse (H. pulse)                                | 41         | B_OUT       | 0   | B signal                                                           |
| 14         | HOUT       | 0   | H. drive (oscillation)                                  | 42         | RGB_Vcc     | Ι   | 9V (for RGB process circuit)                                       |
| 15         | H_Vcc      | Ι   | 9V (for H. oscillation start)                           | 43         | IK_IN       | -   | Not used                                                           |
| 16         | HAFC_1     | 1   | H. AFC filter                                           | 44         | TV_AGND     | I   | GND                                                                |
| 17         | Vsaw       | -   | V. saw filter                                           | 45         | uP_AGND     | -   | GND                                                                |
| 18         | VOUT       | 0   | V. drive                                                | 46         | uP_AVdd     | Ι   | 5V                                                                 |
| 19         | EW_OUT     | 0   | Not used                                                | 47         | MAIN_POWER  | 0   | Power on/off switching control [Powen on : L]                      |
| 20         | X-RAY      | Ι   | X-ray detection (for protection) [Detection : H]        | 48         | HAZARD      | Ι   | Not used                                                           |
| 21         | Ys         | Ι   | Not used                                                | 49         | SDA0        | I/O | Data for Inter IC control bus (for various devices)                |
| 22         | Cb_IN      | Ι   | Cb (external) signal                                    | 50         | SCL0        | 0   | Clock for Inter IC control bus (for various devices)               |
| 23         | Y_IN       | Ι   | Y (external) signal                                     | 51         | SDA1        | I/O | Data for Inter IC control bus (for main memory)                    |
| 24         | Cr_IN      | Ι   | Cr (external) signal                                    | 52         | AUDIO_MUTE  | 0   | Audio muting [Muting : H]                                          |
| 25         | TV_DVcc    | Ι   | 3.3V                                                    | 53         | SCL1        | 0   | Clock for Inter IC control bus (for main memory)                   |
| 26         | V3_IN/C_IN | Ι   | Chroma signal (for YC separation output)                | 54         | LED         | 0   | POWER / ON TIMER LED Indication [lighting : L]                     |
| 27         | EHT_IN     | Ι   | Not used                                                | 55         | REMOCON     | Ι   | Remote control sensor [No input : H]                               |
| 28         | V2_IN/Y_IN | Ι   | Y signal (for YC separation output)                     | 56         | COMPULINK   | Ι   | Not used                                                           |

#### 3.1 DISASSEMBLY PROCEDURE

#### 3.1.1 REMOVING THE REAR COVER

- (1) Unplug the power plug.
- (2) Remove the 7 screws [A] as shown in the Fig.1.
- (3) Remove the 4 screws [B] as shown in the Fig.1.
- (4) Withdraw the REAR COVER toward you.

#### 3.1.2 REMOVING THE MAIN PWB

- Remove the REAR COVER.
  - (1) Raise the backside of the MAIN PWB, and remove the PWB STOPPER **[C]** from the cabinet.
  - (2) Withdraw the MAIN PWB backward. (If necessary, remove the wire clamp, connectors etc.)

#### 3.1.3 REMOVING THE SPEAKER

- Remove the REAR COVER.
  - (1) Remove the 2 screws **[D]**, then remove the SPEAKER with SPEAKER HOLDER.
  - (2) Remove the 4 screws **[E]**, then remove the SPEAKER from the SPEAKER HOLDER.
  - (3) Follow the same steps when remove the other hand SPEAKER.

#### 3.1.4 CHECKING THE MAIN PWB

To check the PW Board from back side.

- (1) Pull out the MAIN PWB (refer to REMOVING THE MAIN PWB ).
- (2) Erect the MAIN PWB vertically with the HVT side facing up so that you can easily check the back side of the MAIN PWB.

#### CAUTION :

- When erecting the MAIN PWB, be careful so that there will be no contacting with other PW Board.
- Before turning on power, make sure that the wire connector is properly connected.
- When conducting a check with power supplied, be sure to confirm that the CRT EARTH WIRE (BRAIDED ASS'Y) is connected to the CRT SOCKET PWB.

#### 3.1.5 WIRE CLAMPING AND CABLE TYING

- (1) Be sure to clamp the wire.
- (2) Never remove the cable tie used for tying the wires together. Should it be inadvertently removed, be sure to tie the wires with a new cable tie.

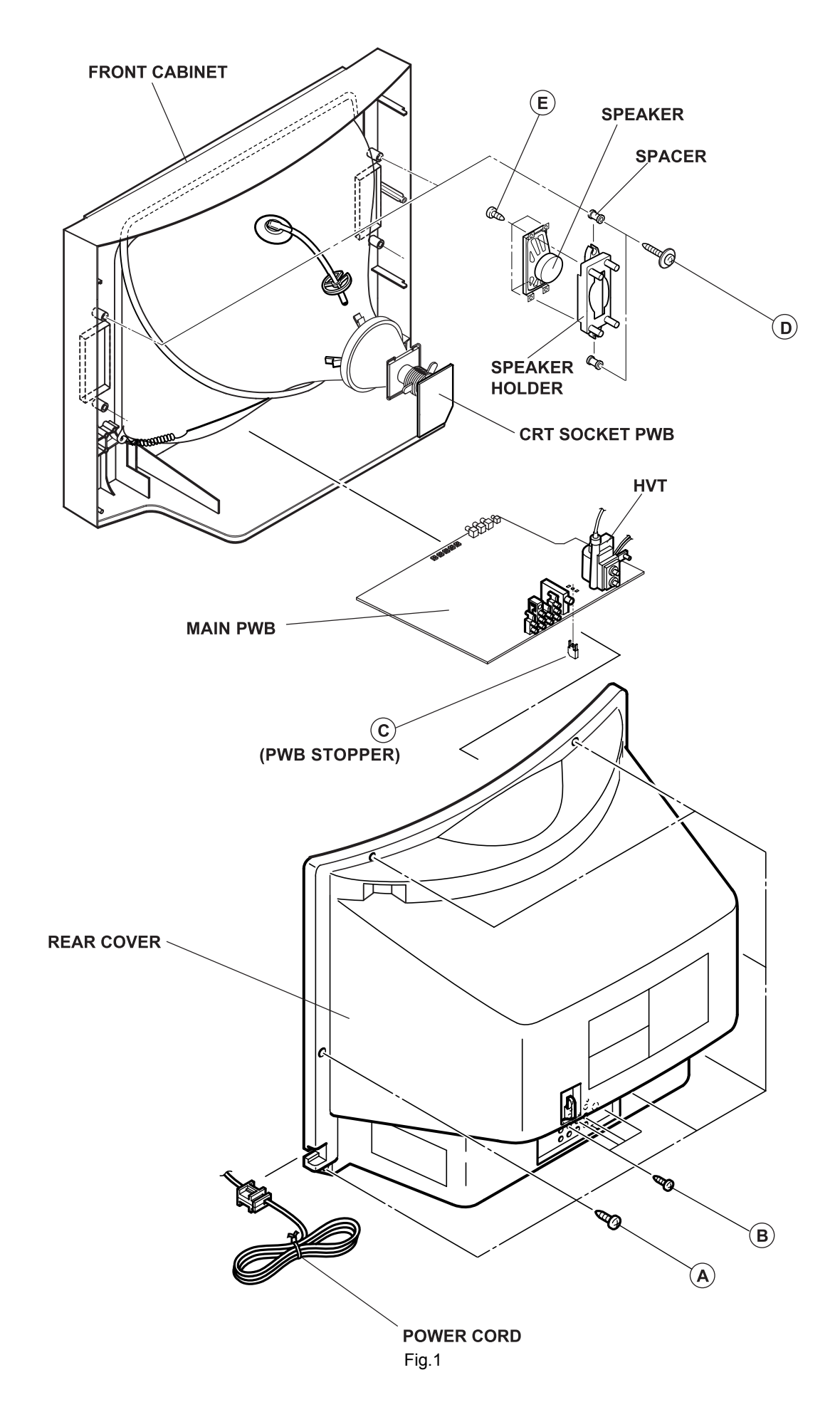

#### 3.2 MEMORY IC REPLACEMENT

- This model uses the memory IC.
- This memory IC stores data for proper operation of the video and drive circuits.
- When replacing, be sure to use an IC containing this (initial value) data.

#### 3.2.1 MEMORY IC REPLACEMENT PROCEDURE

#### 1. Power off

Switch off the power and disconnect the power plug.

#### 2. Replace the memory IC

Be sure to use the memory IC written with the initial setting values.

#### 3. Power on

Connect the power plug to the AC outlet and switch on the power.

#### 4. Receiving channel setting

Refer to the OPERATING INSTRUCTIONS and set the receive channels (Channels Preset) as described.

#### 5. User setting

Check the user setting items according to the given in page later. Where these do not agree, refer to the OPERATING INSTRUCTIONS and set the items as described.

#### 6. SERVICE MODE setting

Verify what to set in the SERVICE MODE, and set whatever is necessary (Fig.1). Refer to the SERVICE ADJUSTMENT for setting.

#### 3.2.2 SERVICE MODE SETTING ITEMS

#### SERVICE MENU

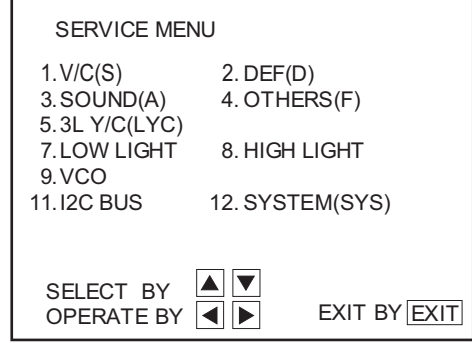

#### Fig.1

| Setting items                                                        | Settings | Item No.    |
|----------------------------------------------------------------------|----------|-------------|
| 1. V/C(S)<br>(Video setting)                                         | Adjust   | S01~S47     |
| 2. DEF(D)<br>(Deflection setting)                                    | Adjust   | D01~D33     |
| 3. SOUND(A)<br>(Audio setting)                                       | Adjust   | A01~A08     |
| 4. OTHERS [Do not adjust]<br>(Factory setting)                       | Fixed    | F01~F18     |
| 5. 3L Y/C [Do not adjust]<br>(Y/C separate setting)                  | Fixed    | LYC01~LYC12 |
| 7. LOW LIGHT<br>(White balance setting)                              | Adjust   |             |
| 8. HIGH LIGHT<br>(White balance setting)                             | Adjust   |             |
| 9. VCO<br>(VCO setting)                                              | Adjust   |             |
| <b>11. I2C BUS [Do not adjust]</b><br>(I <sup>2</sup> C BUS setting) | Fixed    |             |
| 12.SYSTEM (SYS)<br>(System constant setting)                         | Fixed    | SYS01~SYS25 |

#### 3.2.3 SETTINGS OF FACTORY SHIPMENT

#### 3.2.3.1 BUTTON OPERATION

| Setting item | Setting position |
|--------------|------------------|
| POWER        | Off              |
| CHANNEL      | CH-02            |
| VOLUME       | 10               |

#### 3.2.3.2 REMOTE CONTROL DIRECT OPERATION

| Setting item   | Setting position |
|----------------|------------------|
| INPUT          | TV               |
| CHANNEL        | CH-02            |
| VOLUME         | 10               |
| MUTING         | OFF              |
| DISPLAY        | OFF              |
| OFF TIMER      | OFF              |
| VIDEO STATUS   | DYNAMIC          |
| ASPECT         | 4:3              |
| HYPER SORROUND | OFF              |

#### 3.2.3.3 REMOTE CONTROL MENU OPERATION

#### (1) PICTURE ADJUST

| Setting item       | Setting position |
|--------------------|------------------|
| TINT               | 0                |
| COLOR              | 0                |
| PICTURE            | +8               |
| BRIGHT             | 0                |
| DETAIL             | +8               |
| COLOR TEMPERRATURE | HIGH             |
| NOISE MUTING       | ON               |

#### (2) SOUND ADJUST

| Setting item | Setting position |  |
|--------------|------------------|--|
| BASS         | Center           |  |
| TREBLE       | Center           |  |
| BALANCE      | Center           |  |
| MTS          | STEREO           |  |
| SMART SOUND  | OFF              |  |

#### (3) CLOCK / TIMERS

| Setting item   | Setting position                               |
|----------------|------------------------------------------------|
| SET CLOCK      | OFF                                            |
| ON / OFF TIMER | OFF                                            |
| WORLD CLOCK    | Refer to OPERATING<br>INSTRUCTIONS [AV-20F475] |

#### (4) INITIAL SETUP

| Setting item      | Setting position                     |
|-------------------|--------------------------------------|
| LANGUAGE          | ENG. [AV-20F475]<br>ESP. [AV-N21F45] |
| CLOSED CAPTION    | OFF                                  |
| FRONT PANEL LOCK  | OFF                                  |
| AUTO SHUT OFF     | OFF                                  |
| XDS ID            | ON                                   |
| VIDEO INPUT LABEL | Refer to OPERATING<br>INSTRUCTIONS   |
| V-CHIP            | OFF [AV-20F475]                      |

#### 3.3 REPLACEMENT OF CHIP COMPONENT

#### 3.3.1 CAUTIONS

- (1) Avoid heating for more than 3 seconds.
- (2) Do not rub the electrodes and the resist parts of the pattern.
- (3) When removing a chip part, melt the solder adequately.
- (4) Do not reuse a chip part after removing it.

#### 3.3.2 SOLDERING IRON

- (1) Use a high insulation soldering iron with a thin pointed end of it.
- (2) A 30w soldering iron is recommended for easily removing parts.

#### 3.3.3 REPLACEMENT STEPS

#### 1. How to remove Chip parts

#### [Resistors, capacitors, etc.]

(1) As shown in the figure, push the part with tweezers and alternately melt the solder at each end.

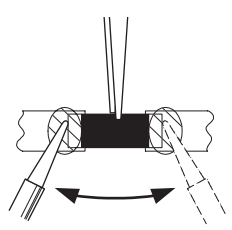

(2) Shift with the tweezers and remove the chip part.

#### [Transistors, diodes, variable resistors, etc.]

(1) Apply extra solder to each lead.

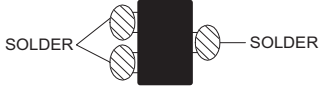

(2) As shown in the figure, push the part with tweezers and alternately melt the solder at each lead. Shift and remove the chip part.

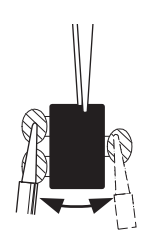

#### NOTE :

After removing the part, remove remaining solder from the pattern.

#### 2. How to install Chip parts

#### [Resistors, capacitors, etc.]

(1) Apply solder to the pattern as indicated in the figure.

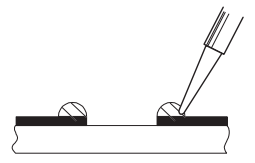

(2) Grasp the chip part with tweezers and place it on the solder. Then heat and melt the solder at both ends of the chip part.

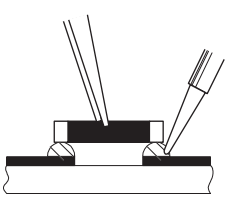

[Transistors, diodes, variable resistors, etc.]

- (1) Apply solder to the pattern as indicated in the figure.
- (2) Grasp the chip part with tweezers and place it on the solder.
- (3) First solder lead **A** as indicated in the figure.

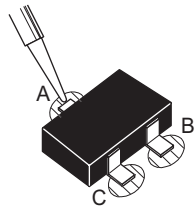

(4) Then solder leads **B** and **C**.

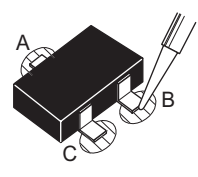

#### SECTION 4 ADJUSTMENT

#### 4.1 ADJUSTMENT PREPARATION

- (1) There are 2 ways of adjusting this TV : One is with the REMOTE CONTROL UNIT and the other is the conventional method using adjustment parts and components.
- (2) The adjustment using the REMOTE CONTROL UNIT is made on the basis of the initial setting values. The setting values which adjust the screen to the optimum condition can be different from the initial setting values.
- (3) Make sure that connection is correctly made AC to AC power source.
- (4) Turn on the power of the TV and measuring instruments for warming up for at least 30 minutes before starting adjustments.
- (5) If the receive or input signal is not specified, use the most appropriate signal for adjustment.
- (6) Never touch the parts (such as variable resistors, transformers and condensers) not shown in the adjustment items of this service adjustment.

#### 4.2 PRESET SETTING BEFORE ADJUSTMENTS

Unless otherwise specified in the adjustment items, preset the following functions with the REMOTE CONTROL UNIT.

| Item                                     | Preset value |
|------------------------------------------|--------------|
| VIDEO STATUS                             | STANDARD     |
| TINT / COLOR / PICTURE / BRIGHT / DETAIL | Center       |
| COLOR TEMPERTURE                         | LOW          |
| BASS / TREBLE / BALANCE                  | Center       |
| MTS                                      | STEREO       |
| HYPER SORROUND                           | OFF          |
| ASPECT                                   | 4:3          |

#### 4.3 MEASURING INSTRUMENT AND FIXTURES

- DC voltmeter (or digital voltmeter)
- Oscilloscope
- Signal generator (Pattern generator) [NTSC]
- TV audio multiplex signal generator
- Remote control unit

#### 4.4 ADJUSTMENT ITEMS

#### ■ CHECK ITEM

- B1 VOLTAGE check
- HIGH VOLTAGE HOLD DOWN check
- TUNER / IF CIRCUIT
- IF VCO adjustment
- ADJUSTMENT OF FOCUS
- FOCUS
- DEFLECTION CIRCUIT
  - 4:3 V. SIZE & V. CENTER adjustment
  - 4.5 V. SIZE & V. CENTER adjustment
  - 16:9 V. SIZE & V. CENTER adjustment
  - 4:3 H. POSITION /H. SIZE / SIDE PIN adjustment
  - 16:9 H. POSITION /H. SIZE / SIDE PIN adjustment

#### ■ VIDEO CIRCUIT

- WHITE BALANCE (LOW LIGHT) adjustment
- WHITE BALANCE (HIGH LIGHT) adjustment
- SUB BRIGHT adjustment
- SUB CONTRAST adjustment

#### ■ MTS CIRCUIT

- MTS INPUT LEVEL check
- MTS SEPARATION adjustment

#### 4.5 ADJUSTMENT LOCATIONS

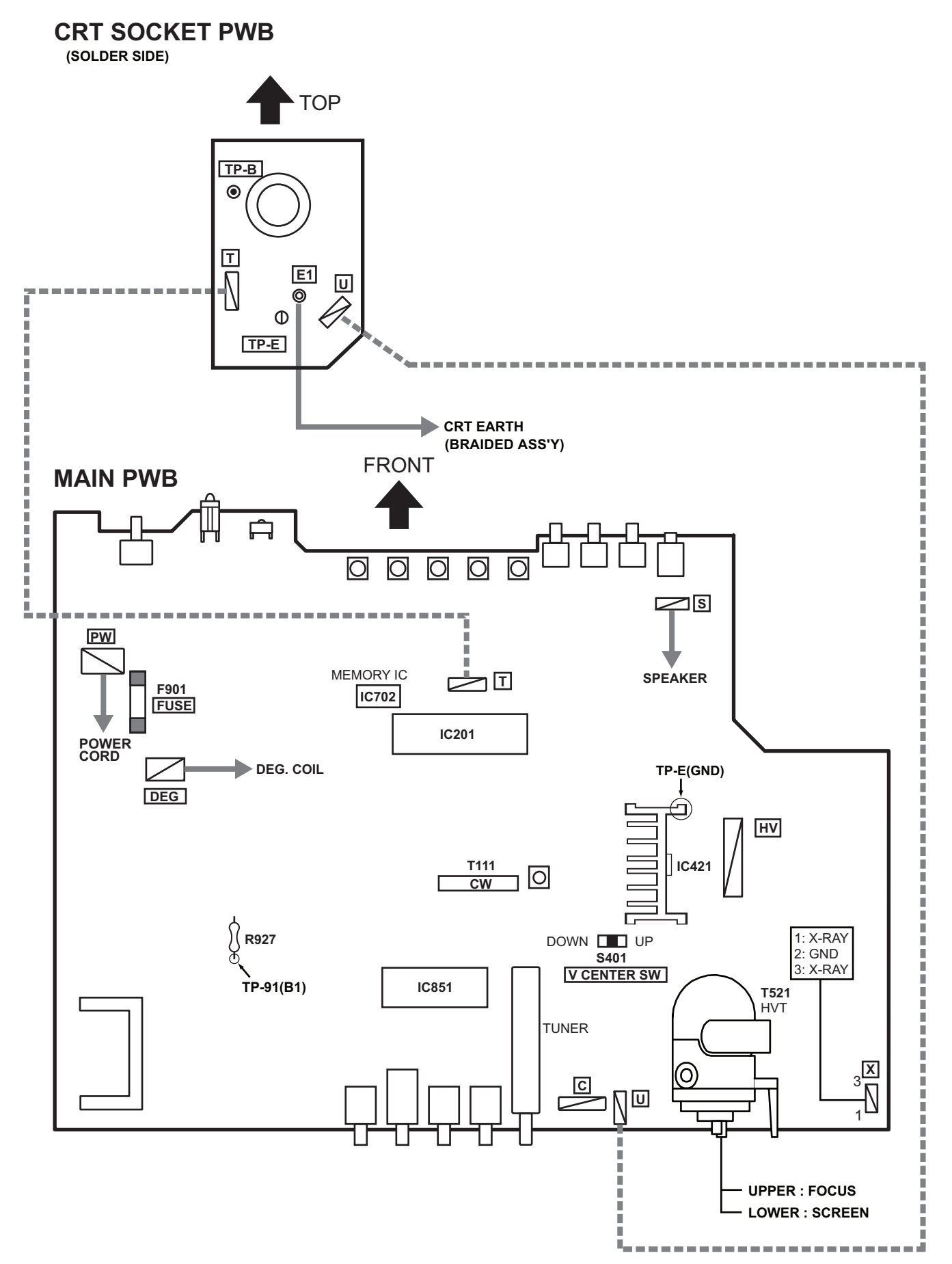

#### 4.6 BASIC OPERATION OF SERVICE MODE

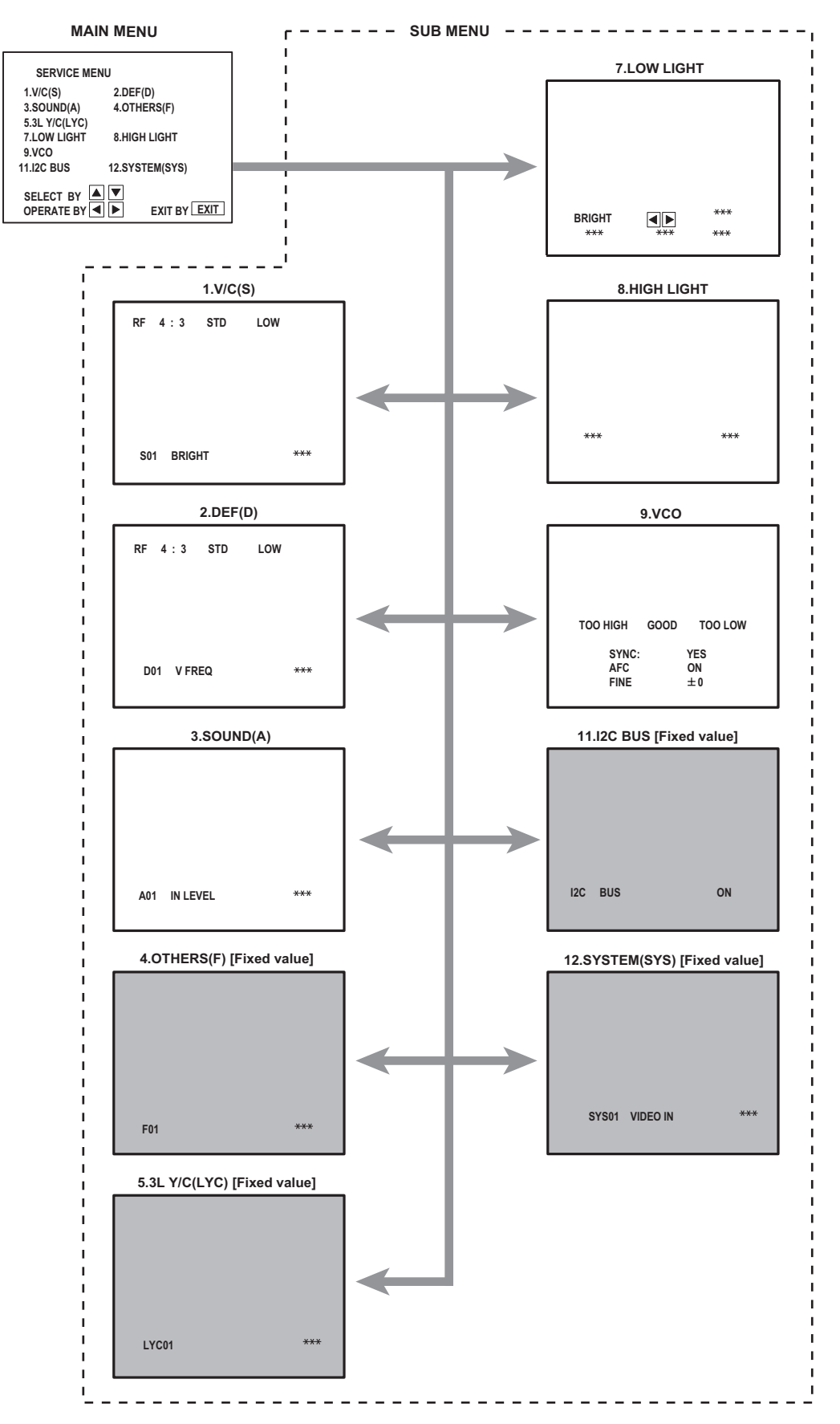

#### 4.6.1 TOOL OF SERVICE MODE OPERATION

Operate the SERVICE MODE with the REMOTE CONTROL UNIT.

#### 4.6.2 SERVICE MODE ITEMS

In general, basic setting (adjustments) items or verifications are performed in the SERVICE MODE.

| 1. V/C (S)      | This sets the setting values of the VIDEO circuit.                                        |
|-----------------|-------------------------------------------------------------------------------------------|
| 2. DEF (D)      | This sets the setting values of the DEFLECTION circuit.                                   |
| 3. SOUND (A)    | This sets the setting values of the AUDIO circuit.                                        |
| 4. OTHERS (F)   | This sets the setting values of the factory settings. [Do not adjust]                     |
| 5. 3L Y/C(LYC)  | This sets the setting values of the 3 line YC separation control circuit. [Do not adjust] |
| 7. LOW LIGHT    | This sets the setting values of the WHITE BALANCE (LOW LIGHT) control circuit.            |
| 8. HIGH LIGHT   | This sets the setting values of the WHITE BALANCE (HIGH LIGHT) control circuit.           |
| 9. VCO          | This sets the setting values of the VCO control circuit.                                  |
| 11. I2C BUS     | This sets the setting values of the I <sup>2</sup> C BUS control circuit. [Do not adjust] |
| 12. SYSTEM(SYS) | This sets the setting values of the system control circuit. [Do not adjust]               |

#### 4.6.3 HOW TO ENTER THE SERVICE MODE

- (1) Set to 0 minutes using the [SLEEP TIMER] key.
- (2) Press the [VIDEO STATUS] key and [DISPLAY] key simultaneously, then enter the SERVICE MODE.

#### NOTE:

Before entering the SERVICE MODE, confirm that the setting of TV / CATV switch of the REMOTE CONTROL UNIT is at the "TV" side and the setting of VCR / DVD switch is at the "VCR" side. If the switches have not been properly set, you cannot enter the SERVICE MODE.

#### 4.6.4 HOW TO STORE OF SETTING VALUE

The setting value will be stored automatically when release the REMOTE CONTROL UNIT keys

#### 4.6.5 HOW TO EXIT THE SERVICE MODE

Press the [EXIT] key to exit the SERVICE MODE.

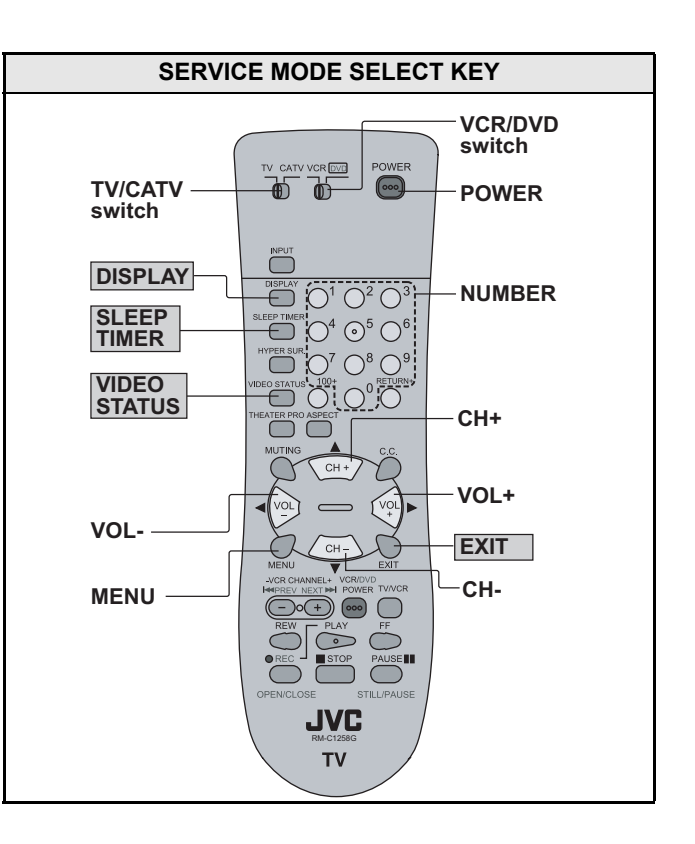

#### 4.6.6 SERVICE MODE SETTING

#### 1. V/C(S), 2. DEF(D)

- Press [CH+] / [CH-] key
- For scrolling up/down the adjustment item. • Press [VOL+] / [VOL-] key

For scrolling up/down the data values.

#### NOTE:

The setting value will be stored automatically when release the REMOTE CONTROL UNIT keys.

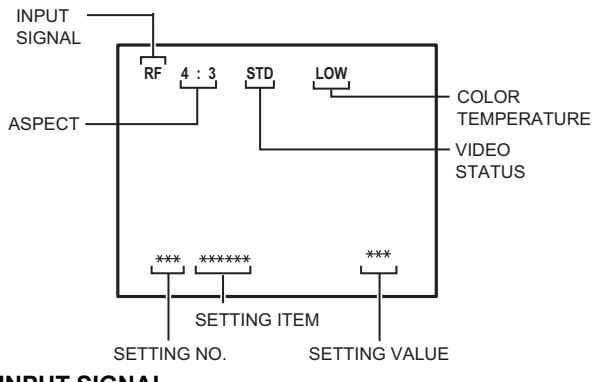

#### (1) INPUT SIGNAL

- RF : Antenna input
- COMP : External (Component) input
- EXT : External (S / Composite) input

#### (2) ASPECT

- 4:3 : 4:3 screen mode
- 16:9 : 16:9 screen mode

#### (3) VIDEO STATUS

STD : STANDARD

THEA : THEATER

#### (4) COLOR TEMPERATURE

LOW : White balance low mode

#### 3. SOUND (A)

- Press [CH+] / [CH-] key For scrolling up/down the adjustment item.
- Press [VOL+] / [VOL-] key For scrolling up/down the data values.

#### NOTE:

The setting value will be stored automatically when release the REMOTE CONTROL UNIT keys.

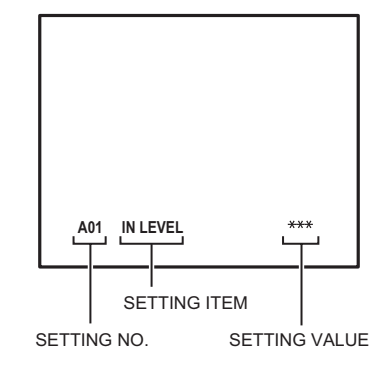

#### 7. LOW LIGHT

The settings for LOW LIGHT is described in the WHITE BALANCE page of ADJUSTMENT PROCEDURE.

#### NOTE:

The setting value will be stored automatically when release the REMOTE CONTROL UNIT keys.

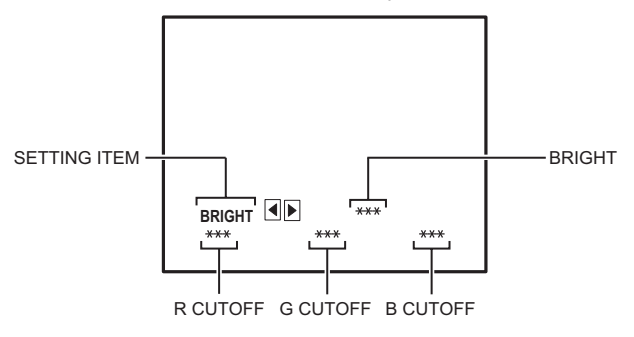

#### 8. HIGH LIGHT

The settings for HIGH LIGHT is described in the WHITE BALANCE page of ADJUSTMENT PROCEDURE.

#### NOTE:

The setting value will be stored automatically when release the REMOTE CONTROL UNIT keys.

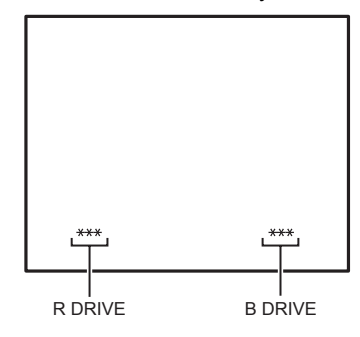

#### 9. VCO

The setting for VCO is described in the IF VCO page of ADJUSTMENT PROCEDURE.

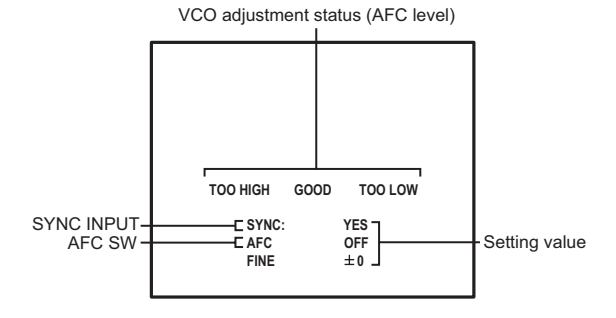

#### 4.7 INITIAL SETTING VALUE OF SERVICE MODE

- (1) Adjustment of the SERVICE MODE is made on the basis of the initial setting values ; however, the new setting values which set the screen in its optimum condition may differ from the initial setting.
- (2) Do not change the initial setting values of the setting items NOT LISTED IN ADJUSTMENT PROCEDURE.
- (3) --- : This mark described in each table shows "Cannot adjust it."

#### 4.7.1 [1.V/C(S)]

|     |          |           |      | I    | nitial setting valu | e                           |                         |
|-----|----------|-----------|------|------|---------------------|-----------------------------|-------------------------|
| No. | Setting  | Variable  | RF   |      |                     | EXTERNAL<br>(S / COMPOSITE) | EXTERNAL<br>(COMPONENT) |
|     | item     | range     | STAN | DARD | THEATER             | STANDARD                    | STANDARD                |
|     |          |           | 4:3  | 16:9 | 4:3                 | 4                           | :3                      |
| S01 | BRIGHT   | 0 ~ 127   | 64   |      |                     |                             |                         |
| S02 | PICTURE  | 0 ~ 127   | 65   |      |                     |                             |                         |
| S03 | COLOR    | 0 ~ 127   | 41   |      |                     |                             | 44                      |
| S04 | TINT     | 0 ~ 127   | 67   |      |                     |                             | 62                      |
| S05 | DETAIL   | 0~63      | 30   |      |                     | 35                          | 40                      |
| S06 | BRIGHT+- | -32 ~ +32 |      | ±0   | ±0                  | -3                          | -2                      |
| S07 | PICT+-   | -32 ~ +32 |      | ±0   | ±0                  | -7                          | ±0                      |
| S08 | COLOR+-  | -32 ~ +32 |      | ±0   | -3                  | +1                          |                         |
| S09 | TINT+-   | -32 ~ +32 |      | ±0   | -6                  | -6                          |                         |
| S10 | DETAIL+- | -32 ~ +32 |      |      | +3                  |                             |                         |

|     |           |             | Initial setting value         |      |     |                      |      |      |     |      |
|-----|-----------|-------------|-------------------------------|------|-----|----------------------|------|------|-----|------|
| No  | Setting   | Variable    | RF / EXTERNAL (S / COMPOSITE) |      |     | EXTERNAL (COMPONENT) |      |      |     |      |
| NO. | item      | range       | STAN                          | DARD | THE | ATER                 | STAN | DARD | THE | ATER |
|     |           |             | LOW                           | HIGH | LOW | HIGH                 | LOW  | HIGH | LOW | HIGH |
| S11 | R CUT OFF | 0 ~ 255     | 30                            |      |     |                      |      |      |     |      |
| S12 | G CUT OFF | 0 ~ 255     | 30                            |      |     |                      |      |      |     |      |
| S13 | B CUT OFF | 0 ~ 255     | 30                            |      |     |                      |      |      |     |      |
| S14 | R DRIVE   | 0 ~ 127     | 64                            |      |     |                      |      |      |     |      |
| S15 | B DRIVE   | 0 ~ 127     | 64                            |      |     |                      |      |      |     |      |
| S16 | R CUT +-  | -128 ~ +127 |                               | ±0   | ±0  | ±0                   | ±0   |      |     |      |
| S17 | G CUT +-  | -128 ~ +127 |                               | ±0   | ±0  | ±0                   | ±0   |      |     |      |
| S18 | B CUT +-  | -128 ~ +127 |                               | ±0   | ±0  | ±0                   | ±0   |      |     |      |
| S19 | R DRV +-  | -128 ~ +127 |                               | +5   | +13 | +7                   | ±0   |      |     |      |
| S20 | B DRV +-  | -128 ~ +127 |                               | +6   | -25 | -9                   | ±0   |      |     |      |
| S21 | NTSC MAT  | 0~3         | 3                             | 3    | 1   | 1                    | 2    | 2    | 1   | 1    |
| S22 | BLACK ST  | 0~3         | 1                             |      | 1   |                      |      |      |     |      |
| S23 | DCREST    | 0~1         | 1                             |      | 1   |                      |      |      |     |      |
| S24 | DCRSW     | 0~1         | 1                             |      | 1   |                      |      |      |     |      |

| No  | Setting  | Variable |    | Initial setting value    |                      |
|-----|----------|----------|----|--------------------------|----------------------|
| NO. | item     | range    | RF | EXTERNAL (S / COMPOSITE) | EXTERNAL (COMPONENT) |
| S25 | ASY SHRP | 0 ~ 7    | 4  | 4                        | 4                    |
| S26 | BPF FØ   | 0 ~ 1    | 0  | 0                        |                      |
| S27 | KILR OFF | 0 ~ 1    | 0  | 0                        |                      |
| S28 | KILR SEN | 0 ~ 1    | 1  | 1                        |                      |

| No. | Setting<br>item | Variable<br>range | Initial setting value |
|-----|-----------------|-------------------|-----------------------|
| S29 | RGB MUTE        | 0~1               | 0                     |
| S30 | BLUE B          | 0 ~ 1             | 1                     |
| S31 | VIDEO SW        | 0~3               | 3                     |
| S32 | CMP ABCL        | 0 ~ 1             | 0                     |
| S33 | OSD ABL         | 0 ~ 1             | 0                     |
| S34 | OSD CONT        | 0~63              | 6                     |
| S35 | SUB CONT        | 0 ~ 15            | 8                     |
| S36 | ABL GAIN        | 0~3               | 0                     |
| S37 | ABL PNT         | 0~3               | 3                     |
| S38 | Y GAMMA         | 0~3               | 1                     |
| S39 | Y MUTE          | 0 ~ 1             | 0                     |
| S40 | SVM GAIN        | 0~3               | 3                     |
| S41 | SVM PH          | 0~3               | 0                     |
| S42 | WPL             | 0 ~ 1             | 0                     |
| S43 | COL GMM         | 0 ~ 1             | 0                     |
| S44 | V1 GAIN         | 0~7               | 4                     |
| S45 | VMOFF DE        | -128 ~ +127       | ±0                    |
| S46 | APC CLK         | 0 ~ 1             | 1                     |
| S47 | PIP ADJ         | 0 ~ 15            | 0                     |

|     |          | g Variable  | Initial setting value |      |          |  |  |
|-----|----------|-------------|-----------------------|------|----------|--|--|
| No. | Setting  |             | R                     | F    | EXTERNAL |  |  |
|     | item     | lange       | 4:3                   | 16:9 | 4:3      |  |  |
| D01 | V FREQ   | 0~3         | 0                     | 0    | 3        |  |  |
| D02 | AFC GAIN | 0~3         | 0                     | 0    | 2        |  |  |
| D03 | H POSI   | 0~31        | 8                     |      | 8        |  |  |
| D04 | H POSI+- | -128 ~ +127 |                       | 0    |          |  |  |
| D05 | V PHASE  | 0 ~ 7       | 0                     |      | 0        |  |  |
| D06 | V PH+-   | -128 ~ +127 |                       | 0    |          |  |  |
| D07 | V SIZE   | 0 ~ 127     | 55                    |      | 55       |  |  |
| D08 | V SIZE+- | -128 ~ +127 |                       | -26  |          |  |  |
| D09 | V CENTER | 0~63        | 32                    |      | 32       |  |  |
| D10 | V CENT+- | -128 ~ +127 |                       | 0    |          |  |  |
| D11 | V S CORR | 0 ~ 15      | 4                     |      | 4        |  |  |
| D12 | V S CO+- | -128 ~ +127 |                       | ±0   |          |  |  |
| D13 | V LIN    | 0 ~ 15      | 11                    |      | 11       |  |  |
| D14 | V LIN+-  | -128 ~ +127 |                       | ±0   |          |  |  |
| D15 | H SIZE   | 0~63        | 32                    |      | 32       |  |  |
| D16 | H SIZE+- | -128 ~ +127 |                       | ±0   |          |  |  |
| D17 | WVMT TOP | 0~3         | 0                     | 2    | 0        |  |  |
| D18 | WVMT BTM | 0~3         | 0                     | 2    | 0        |  |  |
| D19 | EWCR TOP | 0~31        | 16                    |      | 16       |  |  |
| D20 | EWCR T+- | -128 ~ +127 |                       | ±0   |          |  |  |
| D21 | EWCR BTM | 0 ~ 31      | 16                    |      | 16       |  |  |
| D22 | EWCR B+- | -128 ~ +127 |                       | ±0   |          |  |  |
| D23 | EW PARA  | 0 ~ 63      | 26                    |      | 26       |  |  |
| D24 | EW PAR+- | -128 ~ +127 |                       | ±0   |          |  |  |
| D25 | V EHT    | 0 ~ 7       | 0                     |      | 0        |  |  |
| D26 | V EHT+-  | -128 ~ +127 |                       | ±0   |          |  |  |
| D27 | H EHT    | 0 ~ 7       | 0                     |      | 0        |  |  |
| D28 | H EHT+-  | -128 ~ +127 |                       | ±0   |          |  |  |
| D29 | TRAPEZ   | 0~63        | 34                    |      | 34       |  |  |
| D30 | TRAPEZ+- | -128 ~ +127 |                       | ±0   |          |  |  |
| D31 | V AGC    | 0 ~ 1       | 0                     | 0    | 0        |  |  |
| D32 | BLANK SW | 0 ~ 1       | 0                     | 0    | 0        |  |  |
| D33 | VRMP BI  | 0 ~ 1       | 0                     | 0    | 0        |  |  |

#### 4.7.2 [2. DEF (D)]

#### 4.7.3 [3. SOUND(A)]

| No. | Setting<br>item | Variable<br>range | Initial setting value |
|-----|-----------------|-------------------|-----------------------|
| A01 | IN LEVEL        | 0 ~ 15            | 12                    |
| A02 | LOW SEP         | 0~63              | 39                    |
| A03 | HI SEP          | 0~63              | 16                    |
| A04 | SAPC            | 0 ~ 1             | 0                     |
| A05 | BBE BASS        | -128 ~ +127       | ±0                    |
| A06 | BBE TRE         | -128 ~ +127       | ±0                    |
| A07 | AHS MVE         | -128 ~ +127       | ±0                    |
| A08 | AHS MSC         | -128 ~ +127       | ±0                    |

#### 4.7.4 [4. OTHERS(F)] [Do not adjust : All fixed]

| No. | Setting<br>item | Variable<br>range | Initial setting value |
|-----|-----------------|-------------------|-----------------------|
| F01 | OSD POSI        | 0 ~ 255           | 24                    |
| F02 | OSD FREQ        | 0 ~ 255           | 83                    |
| F03 | CCD POSI        | 0 ~ 255           | 44                    |
| F04 | CCD FREQ        | 0 ~ 255           | 93                    |
| F05 | CCD CONT        | 0~63              | 11                    |
| F06 | PUR WBCK        | 0~1               | 0                     |
| F07 | PUR CONT        | 0~63              | 62                    |
| F08 | CCD PCHK        | 0~1               | 1                     |
| F09 | VMOFF           | 0~1               | 0                     |
| F10 | VNR CHK         | 0 ~ 255           | 3                     |
| F11 | VCSN TM         | 0 ~ 255           | 5                     |
| F12 | VM DAT A        | -128 ~ +127       | +8                    |
| F13 | VM DAT B        | -128 ~ +127       | -4                    |
| F14 | VM DAT C        | -128 ~ +127       | -10                   |
| F15 | VM DAT D        | -128 ~ +127       | -16                   |
| F16 | VM DAT E        | 0 ~ 1             | 0                     |
| F17 | XDSID TM        | 0 ~ 255           | 15                    |
| F18 | FM TRAP         | 0~1               | 0                     |

#### 4.7.5 [5. 3L Y/C(LYC)] [Do not adjust : All fixed]

| No.   | Setting<br>item | Variable<br>range | Initial setting value |
|-------|-----------------|-------------------|-----------------------|
| LYC01 | MODE            | 0 ~ 7             | 4                     |
| LYC02 | VENH            | 0~7               | 1                     |
| LYC03 | PDSOFF          | 0 ~ 1             | 0                     |
| LYC04 | СВ              | 0 ~ 1             | 0                     |
| LYC05 | VNLR            | 0 ~ 15            | 2                     |
| LYC06 | GSEL0           | 0 ~ 1             | 0                     |
| LYC07 | GSEL1           | 0 ~ 1             | 1                     |
| LYC08 | COR             | 0~3               | 0                     |
| LYC09 | TRAP            | 0 ~ 1             | 1                     |
| LYC10 | CHTRAP          | 0 ~ 1             | 0                     |
| LYC11 | CBPF            | 0 ~ 1             | 0                     |
| LYC12 | ENHOFF          | 0 ~ 1             | 0                     |

#### 4.7.6 [12. SYSTEM(SYS)] [Do not adjust : All fixed]

| No    | Setting  | Variable | Initial setting value |           |  |
|-------|----------|----------|-----------------------|-----------|--|
| NO.   | item     | range    | AV-20F475             | AV-N21F45 |  |
| SYS01 | VIDEO IN | 0~3      | 3                     | 3         |  |
| SYS02 | VSM      | 0 ~ 1    | 0                     | 0         |  |
| SYS03 | CLR TEMP | 0 ~ 1    | 1                     | 1         |  |
| SYS04 | THEATER  | 0 ~ 1    | 1                     | 1         |  |
| SYS05 | THEA PRO | 0 ~ 1    | 1                     | 1         |  |
| SYS06 | GAME MD  | 0 ~ 1    | 0                     | 0         |  |
| SYS07 | AHS      | 0 ~ 1    | 0                     | 0         |  |
| SYS08 | HYPER SR | 0 ~ 1    | 1                     | 1         |  |
| SYS09 | BBE      | 0 ~ 1    | 0                     | 0         |  |
| SYS10 | S SOUND  | 0 ~ 1    | 1                     | 1         |  |
| SYS11 | 16:9 MD  | 0 ~ 1    | 1                     | 1         |  |
| SYS12 | S CCD    | 0 ~ 1    | 1                     | 1         |  |
| SYS13 | ID DISP  | 0 ~ 1    | 1                     | 0         |  |
| SYS14 | CH LABEL | 0 ~ 1    | 1                     | 1         |  |
| SYS15 | V LABEL  | 0 ~ 1    | 1                     | 1         |  |
| SYS16 | W CLOCK  | 0 ~ 1    | 1                     | 1         |  |
| SYS17 | PIM      | 0 ~ 1    | 1                     | 1         |  |
| SYS18 | PURITY   | 0 ~ 1    | 0                     | 0         |  |
| SYS19 | VOL MUTE | 0 ~ 1    | 0                     | 0         |  |
| SYS20 | VCHIP    | 0 ~ 1    | 1                     | 0         |  |
| SYS21 | VCHIP CA | 0 ~ 1    | 1                     | 0         |  |
| SYS22 | CCD      | 0 ~ 1    | 1                     | 1         |  |
| SYS23 | HYPSCAN  | 0 ~ 1    | 1                     | 1         |  |
| SYS24 | JVC LOGO | 0 ~ 1    | 1                     | 1         |  |
| SYS25 | PANORAMA | 0 ~ 1    | 0                     | 0         |  |

#### 4.8 ADJUSTMENT PROCEDURE

#### 4.8.1 CHECK ITEM

| ltem                      | Measuring<br>instrument                                     | Test point                                            | Adjustment part | Description                                                                                                    |
|---------------------------|-------------------------------------------------------------|-------------------------------------------------------|-----------------|----------------------------------------------------------------------------------------------------|
| B1 VOLTAGE                | Signal<br>generator<br>DC voltmeter                         | TP-91(R927)<br>TP-E (IC421<br>Heatsink)<br>[MAIN PWB] |                 | <ul> <li>(1) Receive the black and white signal. (color off)</li> <li>(2) Connect the DC voltmeter to the TP-E and TP-91.</li> <li>(3) Confirm that the voltage is DC134V±2V.</li> </ul>                                                                                                    |
| HIGH VOLTAGE<br>HOLD DOWN | Resistor                                                    | X connector<br>1-pin<br>3-pin<br>[MAIN PWB]           |                 | <ul> <li>After reparing the high voltage hold down circuit. This circuit shall be checked to operate correctly.</li> <li>(1) Turn the power switch to on.</li> <li>(2) Refer to the figure, connect the resistor between X connector 1-pin and 3-pin.</li> </ul>                                                 |
|                           | $\overrightarrow{RESISTOR}^{T}$ $18.0 k \Omega \pm 1\%$ $($ | X CONNECTOR                                           | HEATER<br>T521  | <ul> <li>(3) Make sure that the screen picture disappeares.</li> <li>(4) Disconnect the power plug.</li> <li>(5) Remove the resistor.</li> <li>(6) Again connect the power plug.</li> <li>(7) Turn the power switch to on.</li> <li>(8) Make sure that the normal picture is displayed on the screen.</li> </ul> |

#### 4.8.2 TUNER / IF CIRCUIT

| ltem                                                    | Measuring<br>instrument | Test point | Adjustment part                            | Description                                                                                                    |  |  |
|---------------------------------------------------------|-------------------------|------------|--------------------------------------------|----------------------------------------------------------------------------------------------------|--|--|
| IF VCO                                                  | Remote<br>control unit  |            | [9.VCO]<br>CW transf. (T111)<br>[MAIN PWB] | <ul> <li>It must not adjust without inputting the RF signal.</li> <li>(1) Receive any broadcast.</li> <li>(2) Select 9.VCO from the SERVICE MODE.</li> <li>(3) Change the "AFC" to "OFF" and "FINE" to "0".</li> </ul>                                                                                                    |  |  |
| TOO HIGH GOOD TOO LOW<br>SYNC: YES<br>AFC ON<br>FINE ±0 |                         | A<br>(<br> | AFC STATUS<br>Turn to green)               | <ul> <li>(d) Onlinge the Yir O to OTT and Thitle to OT.</li> <li>(4) Confirm that the color change from "TOO HIGH"<br/>"TOO LOW" by CW transf. on MAIN PWB, ar<br/>check the "SYNC" is "YES".</li> <li>(5) Adjust CW transf. until "GOOD" letters turns gree<br/>And then confirm that the "SYNC" is "YES" agai<br/>Adjustment can be done in this statement.</li> <li>(6) It return the "AFC" to "ON".</li> <li>(7) Push the [EXIT] key to exit the 9.VCO.</li> </ul> |  |  |

#### 4.8.3 FOCUS

| Item  | Measuring<br>instrument | Test point | Adjustment part Description |                                                                                                    |
|-------|-------------------------|------------|-----------------------------|----------------------------------------------------------------------------------------------------|
| FOCUS | Signal<br>generator     |            | FOCUS VR<br>[In HVT]        | <ol> <li>Receive the cross-hatch signal.</li> <li>While watching at the screen, adjust the FOCUS VR to the vertical and horizontal lines will be thinnest and sharpest center horizontal line.</li> <li>Make sure that the picture is in focus even when the screen gets darkened.</li> </ol> |

#### 4.8.4 DEFLECTION CIRCUIT

• The setting (adjustment) using the remote control unit is made on the basis of the initial setting values.

• The setting values which adjust the screen to the optimum condition can be different from the initial setting values.

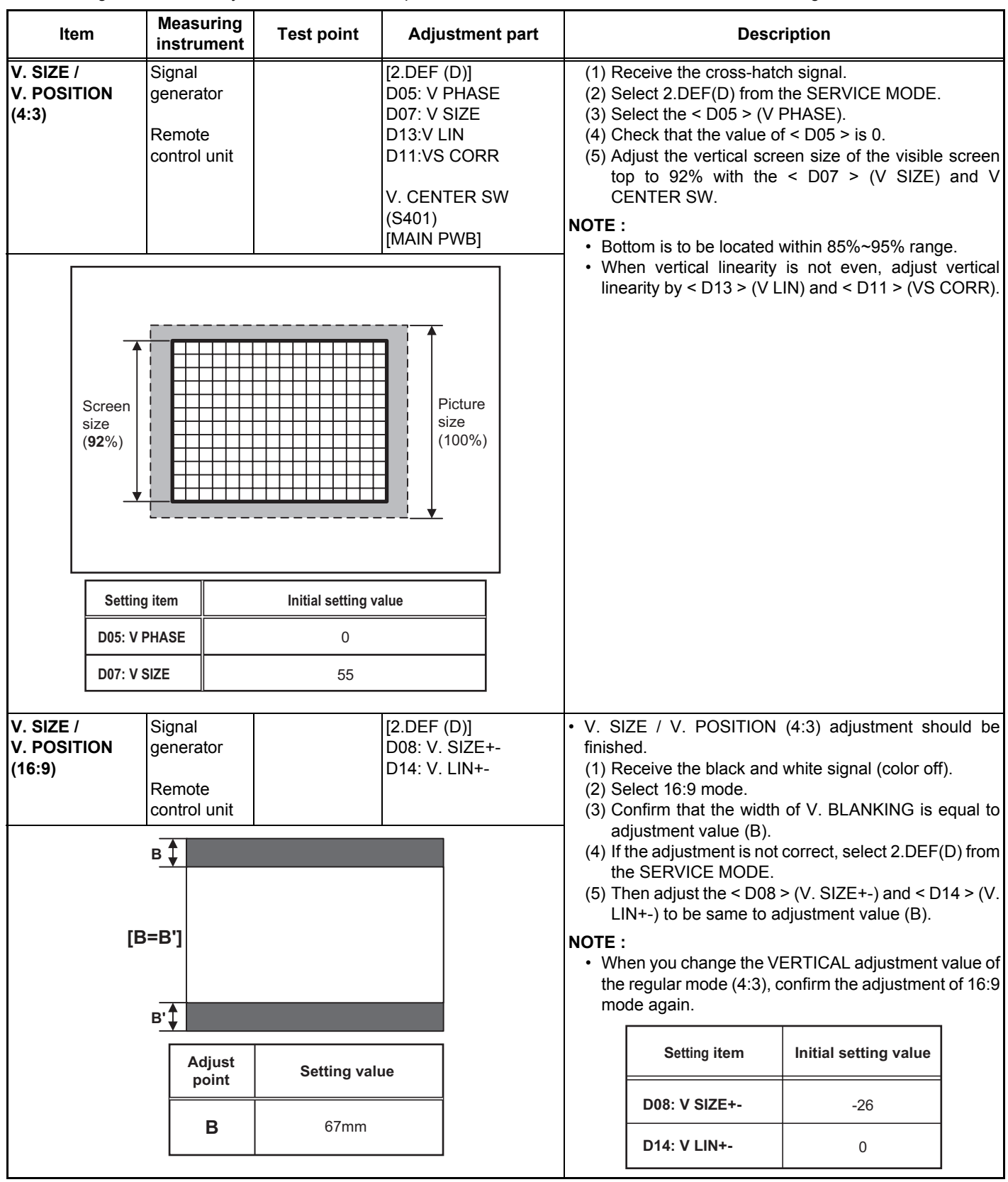

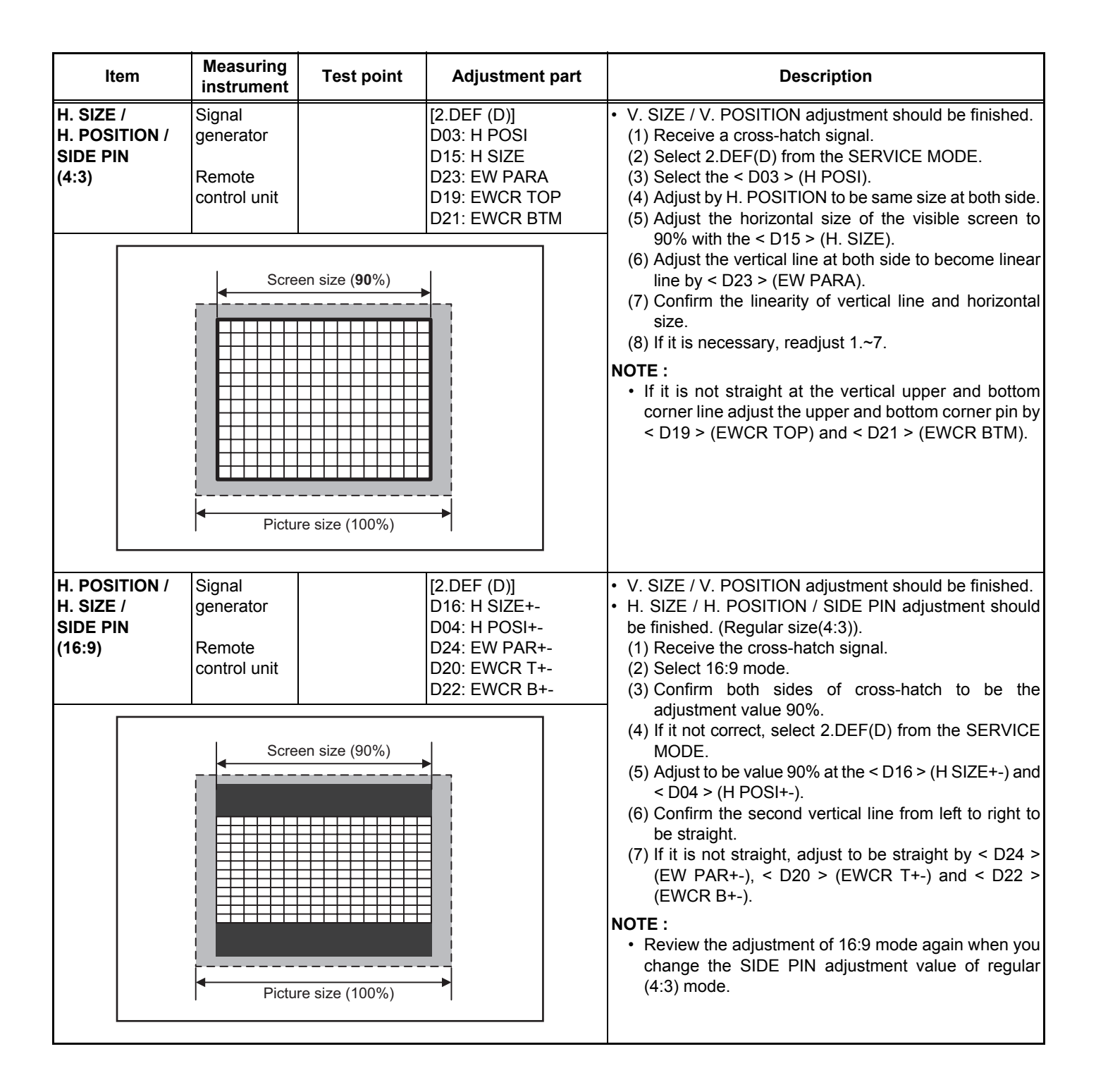

#### 4.8.5 VIDEO CIRCUIT

| Item                            | Measuring<br>instrument Test point            |                  | Adjustment part                                                                                                    | Description                                           |  |  |  |
|---------------------------------|-----------------------------------------------|------------------|----------------------------------------------------------------------------------------------------|-------------------------------------------------------|--|--|--|
| WHITE<br>BALANCE<br>(LOW LIGHT) | Signal<br>generator<br>Remote<br>control unit | HT adjustment mo | <ol> <li>Receive the black and white signal ( color off ).</li> <li>Set the VIDEO STATUS to STANDARD.</li> <li>Set the COLOR TEMPERATURE to LOW.</li> <li>Set the COLOR TEMPERATURE to LOW.</li> <li>Set the initial setting value of &lt; S11 &gt; (R CUTOFF),<br/>&lt; S12 &gt; (G CUTOFF), &lt; S13 &gt; (B CUTOFF) and &lt;<br/>S01 &gt; (BRIGHT).</li> <li>Return to the main menu in the SERVICE MODE.</li> <li>Select the 7.LOW LIGHT from the SERVICE MODE.</li> <li>Display a single horizontal line by pressing the [1]<br/>key.</li> <li>Turn the SCREEN VR all the way to the left.</li> <li>Turn the SCREEN VR gradually to the right from the<br/>left until either one of the red, blue or green colors<br/>appears faintly.</li> <li>Adjust the two colors which did not appear until the<br/>single horizontal line that is displayed becomes<br/>white using the [4]~[9] keys.</li> <li>Turn the SCREEN VR until the single horizontal line<br/>is displayed faintly.</li> <li>Press the [2] key to cancel the single horizontal line<br/>mode.</li> <li>Return to the main menu in the SERVICE MODE.</li> <li>Select the 1.V/C (S) from the SERVICE MODE.</li> <li>Select the 1.V/C (S) from the SERVICE MODE.</li> <li>Select the 1.V/C (S) from the SERVICE MODE.</li> <li>Adjust the BRIGHT level to become the black<br/>component shines white slightly by &lt; S01 &gt;.</li> <li>Confirm that whether the color ingredient of R, G, or<br/>B is visible to the black component, which shines<br/>white slightly.</li> <li>When the color ingredient can be seen, two colors<br/>other than a visible color are adjusted, and it is made<br/>to look white.</li> <li>Return the value of &lt; S01 &gt; to initial setting value.</li> </ol> |                                                       |  |  |  |
|                                 | Setting item                                  | Initial set      | tting value                                                                                                    | REMOTE CONTROL UNIT                                   |  |  |  |
| S11: R CUT OFF                  |                                               | F 3              | 0                                                                                                    | H.LINE ON H.LINE OFF EXIT                             |  |  |  |
| S12: G CUT OFF                  |                                               | <b>F</b> 3       | 0                                                                                                    | 1 2 3                                                 |  |  |  |
| S13: B CUT OFF                  |                                               | F 3              | 0                                                                                                    | R CUTOFF▲ G CUTOFF▲ B CUTOFF▲                         |  |  |  |
|                                 | S01: BRIGHT                                   | 6                | 4                                                                                                    | (4)   (5)   (6)     R CUTOFF▼   G CUTOFF▼   B CUTOFF▼ |  |  |  |
|                                 |                                               |                  |                                                                                                    | 7 8 9                                                 |  |  |  |

| ltem                                                                                                    | Measuring<br>instrument                   | Test point Adjustment part |                             | Description                                                                                                    |  |  |  |  |  |
|----------------------------------------------------------------------------------------------------|-------------------------------------------|----------------------------|-----------------------------|----------------------------------------------------------------------------------------------------|--|--|--|--|--|
| WHITE<br>BALANCE<br>(HIGH LIGHT)<br>BALANCE<br>(HIGH LIGHT)<br>Remote<br>control unit<br>HIGH LIGHT adjustment mode |                                           |                            |                             | <ul> <li>(1) Receive the black-and-white signal (color off).</li> <li>(2) Set the VIDEO STATUS to STANDARD.</li> <li>(3) Set the COLOR TEMPERATURE to LOW.</li> <li>(4) Select the 1.V/C (S) from the SERVICE MODE.</li> <li>(5) Set the initial setting value of &lt; S14 &gt; (R DRIVE) and &lt; S15 &gt; (B DRIVE).</li> <li>(6) Return to the main menu in the SERVICE MODE.</li> <li>(7) Select the 8.HIGH LIGHT from the SERVICE MODE.</li> <li>(8) Adjust the screen until it becomes white using the [4], [6], [7] and [9] keys.</li> <li>• The [3] (EXIT) key is the cancel key for the WHITE</li> </ul> |  |  |  |  |  |
|                                                                                                    | R DRIVE                                   | B DRIVE                    |                             |                                                                                                    |  |  |  |  |  |
|                                                                                                    | Setting item                              | Initial set                | ting value                  | $\begin{array}{cccc} (1) & (2) & (3) \\ R DRIVE \blacktriangle & B DRIVE \blacktriangle \\ (4) & (5) & (6) \end{array}$                                                                                                    |  |  |  |  |  |
|                                                                                                    | S14: R DRIVE<br>S15: B DRIVE              | 6                          | 4                           | R DRIVE ▼ B DRIVE ▼<br>(7) (8) (9)                                                                                                    |  |  |  |  |  |
| SUB BRIGH                                                                                                    | IT Remote<br>control unit<br>Setting item | Initial set                | [1.V/C (S)]<br>S01: BRIGHT  | <ul> <li>(1) Receive any broadcast.</li> <li>(2) Set the VIDEO STATUS to STANDARD.</li> <li>(3) Select the 1.V/C (S) from the SERVICE MODE.</li> <li>(4) Select &lt; S01 &gt; (BRIGHT).</li> </ul>                                                                                                    |  |  |  |  |  |
|                                                                                                    | S01: BRIGHT                               | 6                          | 4                           | <ul> <li>(5) Set the initial setting value of the &lt; S01 &gt;.</li> <li>(6) If the brightness is not the best with the initial setting value, make fine adjustment of the &lt; S01 &gt; until you get the optimum brightness.</li> </ul>                                                                                                    |  |  |  |  |  |
| SUB<br>CONTRAST                                                                                                    | Remote<br>control unit                    |                            | [1.V/C (S)]<br>S02: PICTURE | <ul> <li>(1) Receive any broadcast.</li> <li>(2) Set the VIDEO STATUS to STANDARD.</li> <li>(3) Select the 1.V/C (S) from the SERVICE MODE.</li> </ul>                                                                                                    |  |  |  |  |  |
|                                                                                                    | Setting item<br>S02: PICTURE              | Initial set                | 5                           | <ul> <li>(4) Select &lt; S02 &gt; (PICTURE).</li> <li>(5) Set the initial setting value of the &lt; S02 &gt;.</li> <li>(6) If the contrast is not the best with the initial setting value, make fine adjustment of the &lt; S02 &gt; until you get the optimum contrast.</li> </ul>                                                                                                    |  |  |  |  |  |

#### 4.8.6 MTS CIRCUIT

| Item                                                 | Measuring instrument                                                                                                    | Test point | Adjustment part             |                                                                                                    | Description                                                                                                    |                                                                                                    |                                                                                       |                                   |
|------------------------------------------------------|----------------------------------------------------------------------------------------------------|------------|-----------------------------|----------------------------------------------------------------------------------------------------|----------------------------------------------------------------------------------------------------|----------------------------------------------------------------------------------------------------|---------------------------------------------------------------------------------------|-----------------------------------|
| MTS INPUT<br>LEVEL                                   | Remote<br>control unit                                                                                                    |            | [3.SOUND (A<br>A01: IN LEVE | )]<br>EL                                                                                                    | (1) R<br>(2) Si<br>(3) Si<br>(4) Si                                                                                                    | eceive any broadcas<br>elect the 3.SOUND (<br>elect the < A01 > (IN<br>et the initial setting v<br>Setting item | t.<br>A) from the SERVICE<br>LEVEL).<br>alue of the < A01 >.<br>Initial setting value | MODE.                             |
| MTS<br>SEPARATION                                    | S     TV audio<br>multiplex<br>signal<br>generator     R OUT<br>L OUT     [3.SOUND (A)]<br>A02: LOW SEP.       Oscilloscope     [AUDIO OUT]     A03: HI SEP. |            | )]<br>EP.                   | <ul> <li>(1) Input the stereo L signal (300Hz) from the TV audio multiplex signal generator to the antenna terminal.</li> <li>(2) Connect an oscilloscope to R OUT pin of the AUDIO OUT, and display one cycle portion of the 300Hz signal.</li> <li>(3) Select the 3.SOUND (A) from the SERVICE MODE.</li> <li>(4) Select the &lt; A02 &gt; (LOW SEP.).</li> <li>(5) Set the initial setting value of the &lt; A02 &gt;.</li> <li>(6) Adjust the &lt; A02 &gt; so that the stroke element of the</li> </ul> |                                                                                                    |                                                                                                    |                                                                                       |                                   |
| L-Channel<br>signal waveform<br>↓ Minimum<br>1 cycle |                                                                                                    |            | nel<br>k portion            |                                                                                                    | 300Hz signal will become minimum.         (7) Change the connection of the oscilloscope to L (pin of the AUDIO OUT, and enlarge the voltage at the AUDIO OUT, and enlarge the voltage at the signal to 3kHz, and similarly at the < A03 > (HI SEP.).         Setting item       Initial setting value         A02: LOW SEP       39         A03: HI SEP       16 |                                                                                                    |                                                                                       | o L OUT<br>lige axis.<br>7 adjust |

#### SECTION 5 TROUBLESHOOTING

This service manual does not describe TROUBLESHOOTING.

## JVC SERVICE & ENGINEERING COMPANY OF AMERICA **DIVISION OF JVC AMERICAS CORP.**

www.jvcservice.com(US Only)

### JVC CANADA INC.

(416)293-1311

Head office : 21 Finchdene Square Scarborough, Ontario M1X 1A7

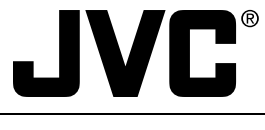

(No.YA052)

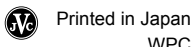